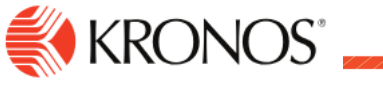

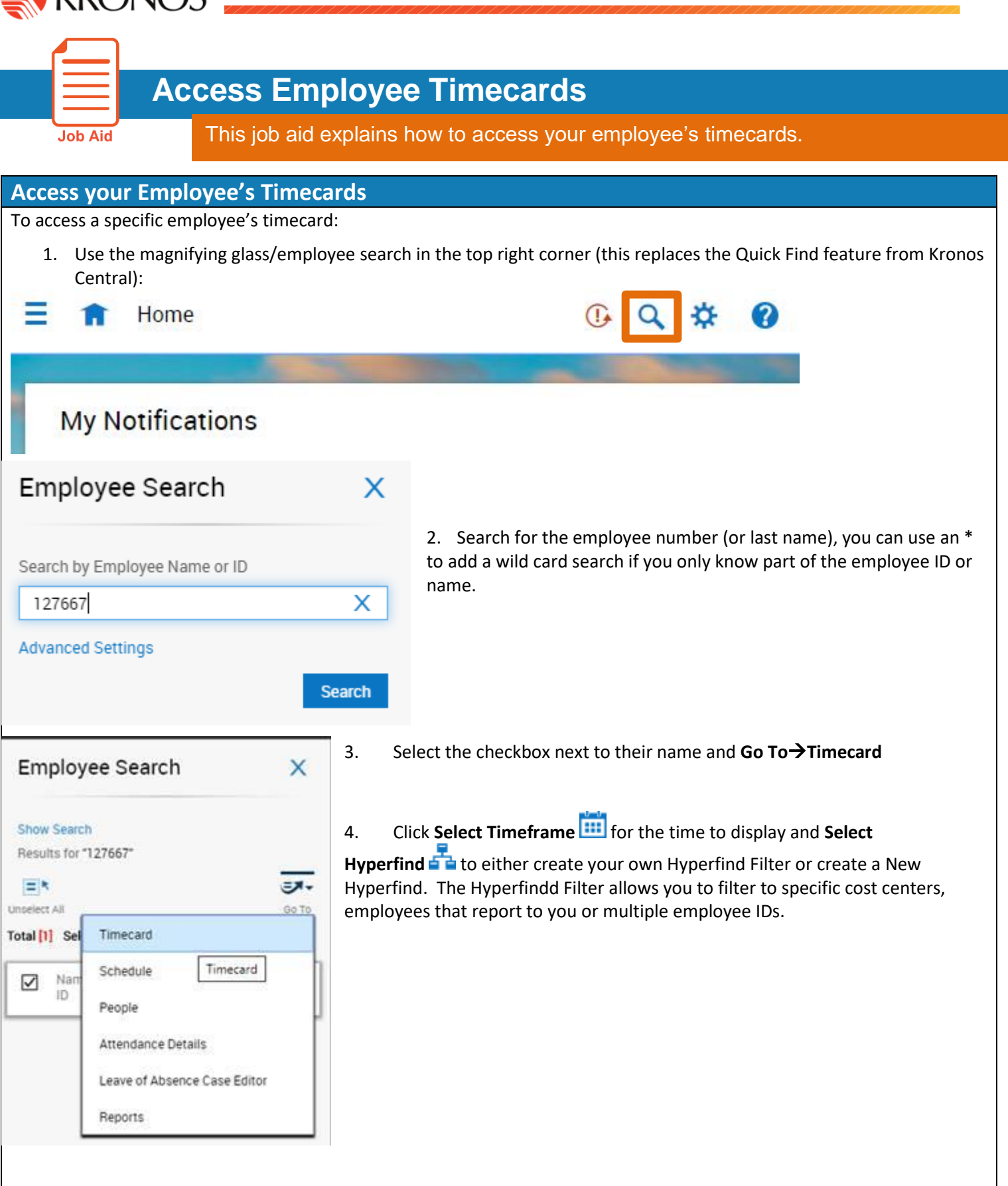

## LIVE PASSIONATELY

AWAKEN THE SPIRIT. ELEVATE COMMUNITY. HONOR PLACE.